## MAC mode Protocol Driver Removal and Reinstallation

This will demonstrate how to disable and remove the Comtrol NS-Link MAC mode protocol driver from Windows7. I have also included the process for reinstalling the protocol driver if desired.

Begin by opening Windows DeviceManager>Multi-port serial adapters>DeviceMaster properties. Have the protocol selected as IP in the "Network Connections" tab, confirming both the MAC address and IP address are both entered correctly.

Without having the MAC address included the "Advisor" Tab will not display the status of the DeviceMaster even when the IP mode is selected

| etal Network C  | onnections Port Settings Device Se            | ettings Advisor Driver Details |
|-----------------|-----------------------------------------------|--------------------------------|
| letwork Connect | on Mode                                       |                                |
| ← MAC Mode      | 00 C0 4E 15 09 93                             | - M                            |
| 🐨 IP Mode       | (ISAN ISAN IS                                 |                                |
| evice Network A | ddesses                                       | DEV/CE+MA                      |
| MAC Addre       | sic 00 C0 4E 15 09 93                         |                                |
| IP Addr         | HE                                            | Program Addresses              |
| Ма              | sk:                                           | into Device                    |
| Gatau           |                                               | Reset Device                   |
| Galey           |                                               |                                |
|                 | Retrieve Network<br>Addresses from the Device |                                |
|                 |                                               |                                |

Click OK to close the properties. Close Windows DeviceManager.

The following is specifically from Win7, but Win8 instructions should be the same: Open Control Panel

In the "Network and Internet" section select "View Network Status and Tasks"

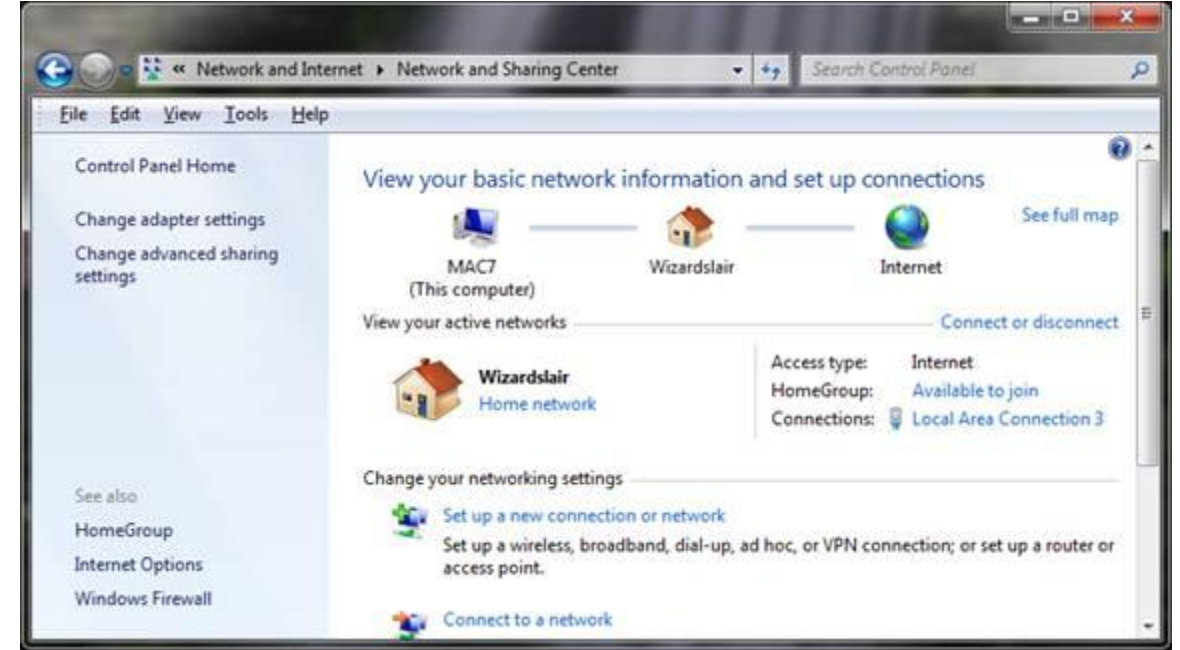

Click on the appropriate listing in "Connections". In this sample that would be the "Local Area Connection 3"

| ieneral                      |                             |           |
|------------------------------|-----------------------------|-----------|
| Connection                   |                             |           |
| IPv4 Connectiv               | ity:                        | Internet  |
| IPv6 Connectiv               | ity: No Interne             | et access |
| Media State:                 |                             | Enabled   |
| Duration:                    |                             | 05:49:02  |
| Speed:                       |                             | 1.0 Gbps  |
| Dgtais                       | 1                           |           |
| Ogtals                       |                             |           |
| Ogtais                       | Sent                        | leceived  |
| Ogtais<br>Activity<br>Bytes: | Sent — F<br>7,419,593   12, | Received  |

The Connection Status will be displayed.

| his ognection (                                                                                                    | uses the follow                                                               | wing items:                                                             | Config                   | ure.  |
|----------------------------------------------------------------------------------------------------|-------------------------------------------------------------------------------|-------------------------------------------------------------------------|--------------------------|-------|
| Cos Pa<br>Cos Pa<br>Re and<br>Cos Pa<br>Re and<br>Cos Pat Vision<br>Cos Pat Vision<br>Cos Pat Vision<br>Cos Pat<br>Re and<br>Cos Pa<br>Re and<br>Cos Pat<br>Re and<br>Cos Pat<br>Re and<br>Cos Pat<br>Re and<br>Cos Pat<br>Re and<br>Cos Pat<br>Re and<br>Cos Pat<br>Cos Pat<br>Cos Pa | cket Schedul<br>Printer Shark<br>Non Protocol<br>Protocol Ven<br>Protocol Ven | er<br>ng for Microsof<br>col Driver<br>sion 6 (TCP/IP<br>sion 4 (TCP/IP | t Networks<br>V6)<br>V4) |       |
| •                                                                                                    |                                                                               | # <sub>111</sub>                                                        |                          | · *   |
| lostal                                                                                                    |                                                                               | Ininstal                                                                | Ptope                    | des . |
| Description                                                                                                    |                                                                               |                                                                         |                          |       |

- X -

Local Area Connection 3 Properties

Click on Properties.

Highlight the NSLink NDIS Protocol Click Uninstall

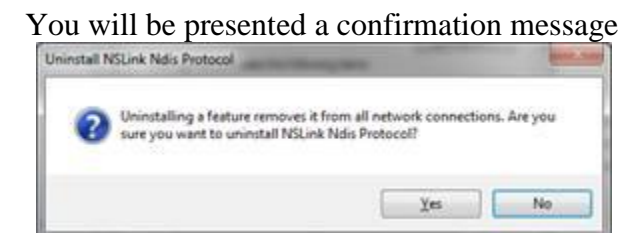

Select Yes

## Restart required message

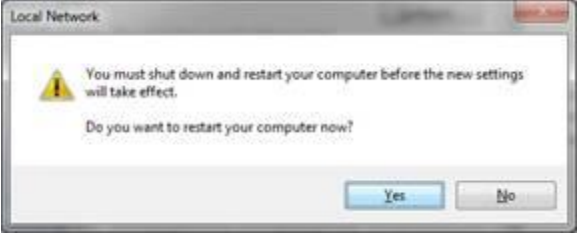

Click Yes. PC will reboot. The driver will now only run in IP mode.

## **Protocol Installation**

To install the NSLink protocol again, return to the Connection properties.

| of automotion of                                                                                                    |                                                                                                    |                                                                                   |
|----------------------------------------------------------------------------------------------------|----------------------------------------------------------------------------------------------------|-----------------------------------------------------------------------------------|
| Connect using:                                                                                                    |                                                                                                    |                                                                                   |
| 🔮 Intel(R) PRO                                                                                                    | /1000 EB Network Conne                                                                                                    | ction with 1/0 Acc                                                                |
|                                                                                                    |                                                                                                    | Configure                                                                         |
| This connection us                                                                                                    | es the following items:                                                                                                    |                                                                                   |
| P Plantfor                                                                                                    | Acrosoft Networks                                                                                                    |                                                                                   |
| C QoS Pack                                                                                                    | et Scheduler                                                                                                    |                                                                                   |
|                                                                                                    |                                                                                                    |                                                                                   |
| Re File and P                                                                                                    | inter Sharing for Microsoft                                                                                                    | Networks                                                                          |
| Reand P                                                                                                    | Inter Sharing for Microsoft<br>Plus Protocol Driver                                                                                                    | Networks                                                                          |
| File and P  File and P  File | tinter Sharing for Microsoft<br>Plus Protocol Driver<br>rotocol Version 6 (TCP/IPv                                                                                                    | Networks                                                                          |
| Re and P     File and P     A PortVision     A Internet P     A Internet P                                                                                                    | Inter Sharing for Microsoft<br>Plus Protocol Driver<br>rotocol Version 6 (TCP/IP)<br>rotocol Version 4 (TCP/IP)                                                                                                    | Networks<br>(6)<br>(4)                                                            |
| PortVision     A PortVision     A Internet P     A Internet P     A Link-Laye                                                                                                    | Inter Sharing for Microsoft<br>Plus Protocol Driver<br>rotocol Version 6 (TCP/IPv<br>rotocol Version 4 (TCP/IPv<br>r Topology Discovery Map                                                                        | Networks<br>(6)<br>(4)<br>per L/O Driver                                          |
| File and P     FortVision     + PortVision     + Internet P     + Internet P     + Internet P     + Link-Laye     + Link-Laye                                                                                                    | Inter Sharing for Microsoft<br>Plus Protocol Driver<br>rotocol Version 6 (TCP/IPv<br>rotocol Version 4 (TCP/IPv<br>r Topology Discovery Map<br>r Topology Discovery Res                                            | Networks<br>(6)<br>(4)<br>per L/O Driver<br>ponder                                |
| Bile and P     A PortVision     A PortVision     A Internet P     A Internet P     A Internet P     A Internet P     A Internet P     A Internet P     A Internet P     A Internet P     A Internet P                                                                                                    | Inter Sharing for Microsoft<br>Plus Protocol Driver<br>rotocol Version 6 (TCP/IP)<br>rotocol Version 4 (TCP/IP)<br>r Topology Discovery Map<br>r Topology Discovery Resp<br>Uninstall                              | Networks<br>(6)<br>(4)<br>per I/O Driver<br>sonder<br>Pippenties                  |
| Bile and P     FortVision     + PortVision     + Internet P     + Internet P     + Link-Laye     + Link-Laye     Igstal     Description                                                                                                    | Inter Sharing for Microsoft<br>Plue Protocol Driver<br>rotocol Version 6 (TCP/IP)<br>rotocol Version 4 (TCP/IP)<br>r Topology Discovery Map<br>r Topology Discovery Resp<br>Litmistal                              | Networks<br>(4)<br>per I/O Driver<br>sonder<br>Properties                         |
| Bile and P     FortVision     + PortVision     + Internet P     + Internet P     + Internet P     + Link-Laye     thic-Laye     Igstal     Description     Alows your com                                                                                                    | Inter Sharing for Microsoft<br>Plue Protocol Driver<br>rotocol Version 6 (TCP/IP)<br>rotocol Version 6 (TCP/IP)<br>r Topology Discovery Map<br>r Topology Discovery Resp<br>Uninstall<br>puter to access resources | Networks<br>(4)<br>per I/O Driver<br>sonder<br>Properties<br>on a Microsoft       |
| PortVision     Arrow Arrow Arro    | Inter Sharing for Microsoft<br>Plue Protocol Driver<br>rotocol Version 6 (TCP/IPv<br>rotocol Version 4 (TCP/IPv<br>Topology Discovery May<br>r Topology Discovery Resp<br>Uninstall<br>Uninstall                   | Networks<br>(6)<br>(4)<br>per L/O Dever<br>sonder<br>Properties<br>on a Microsoft |
| Pic and P     PortVision     + PortVision     + Internet P     + Internet P     + Link-Laye     + Link-Laye     + Link-Laye     Postplin     Alows your com     network                                                                                                    | Inter Sharing for Microsoft<br>Plus Protocol Driver<br>rotocol Version 6 (TCP/IP)<br>rotocol Version 4 (TCP/IP)<br>r Topology Discovery Map<br>r Topology Discovery Resp<br>Utmistal<br>puter to access resources  | Networks<br>(6)<br>(4)<br>per L/O Dever<br>ponder<br>Properties<br>on a Microsoft |

Click Install

| Manufacturer | Network Protocol           |
|--------------|----------------------------|
| Microsoft    | Relable Multicast Protocol |

Click "Have Disk..."

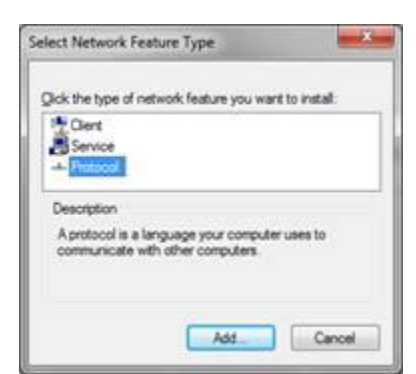

Highlight Protocol and Click Add

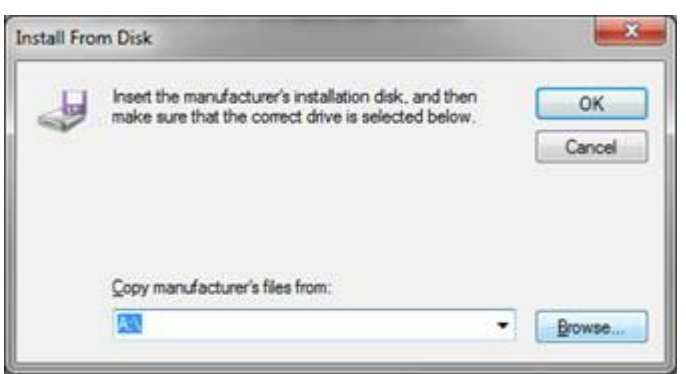

Browse to C:\Program Files (x86)\Comtrol\ DeviceMaster\CTMPROTO.INF

| Locate File        |                                                                                            |                                        |                   | *    |
|--------------------|--------------------------------------------------------------------------------------------|----------------------------------------|-------------------|------|
| Look jn: 🗼<br>Name | DeviceMaster +                                                                             | 🗿 🍠 📂 🛄 •<br>Date modified             | Туре              | Size |
| O CTMPRC           | TO.inf                                                                                     | 7/19/2012 9:29 AM                      | Setup Information |      |
| NETCTM             | RT_INF<br>ISI Type: Setup Information<br>Size: 1.76 KB<br>Date modified: 7/19/2012 9:29 AM | 7/19/2012 9:29 AM<br>7/19/2012 9:29 AM | Setup Information |      |
| •                  |                                                                                            |                                        |                   | ,    |
| File game:         | CTMPROTO #                                                                                 |                                        | - 0;              | xen  |
| Files of type:     | Setup Information (*.inf)                                                                  |                                        | - Ca              | ncel |

Click Open

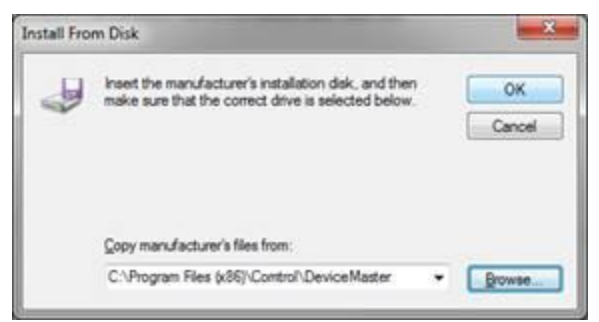

Click OK

| Select Network Protocol                             |                                                  | 2 ×                   |
|-----------------------------------------------------|--------------------------------------------------|-----------------------|
| Click the Netw                                      | ork Protocol that you want to in                 | stall, then click OK. |
| Network Protocol:                                   | i Protocol                                       |                       |
| This driver has an A<br><u>Teil me why driver a</u> | uthenticode‡m) signature.<br>Igning is important |                       |
| -                                                   | ĺ                                                | OK Cancel             |

Highlight the DeviceMaster NDIS Protocol Click OK

It may take a few seconds for the update to appear.

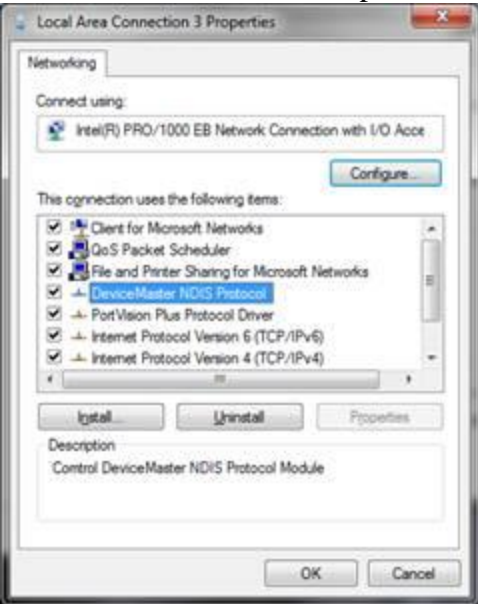

Please note, You may get back to the properties page and see nothing in the list as shown above. Click ok and then cancel and reopen the listings which will then be updated. Close any open windows.